# "东华杯"2021年大学生网络安全邀请赛暨第七届上海市大学 生网络安全大赛线上赛MISC-Writeup

## 原创

<u>末初</u> 丁 2021-11-01 20:49:06 发布 O 10078 伦 收藏 13

分类专栏: CTF\_MISC\_Writeup 文章标签: 2021东华杯

版权声明:本文为博主原创文章,遵循<u>CC 4.0 BY-SA</u>版权协议,转载请附上原文出处链接和本声明。

本文链接: <u>https://blog.csdn.net/mochu777777/article/details/121073753</u>

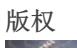

C

CTF\_MISC\_Writeup 专栏收录该内容

246 篇文章 46 订阅 订阅专栏

### 

checkin

project

JumpJumpTiger

where\_can\_find\_code

#### 题目附件请自取:

链接: https://pan.baidu.com/s/1T9nG-CDg\_D8QYQZapuxucg 提取码: 2wub

## checkin

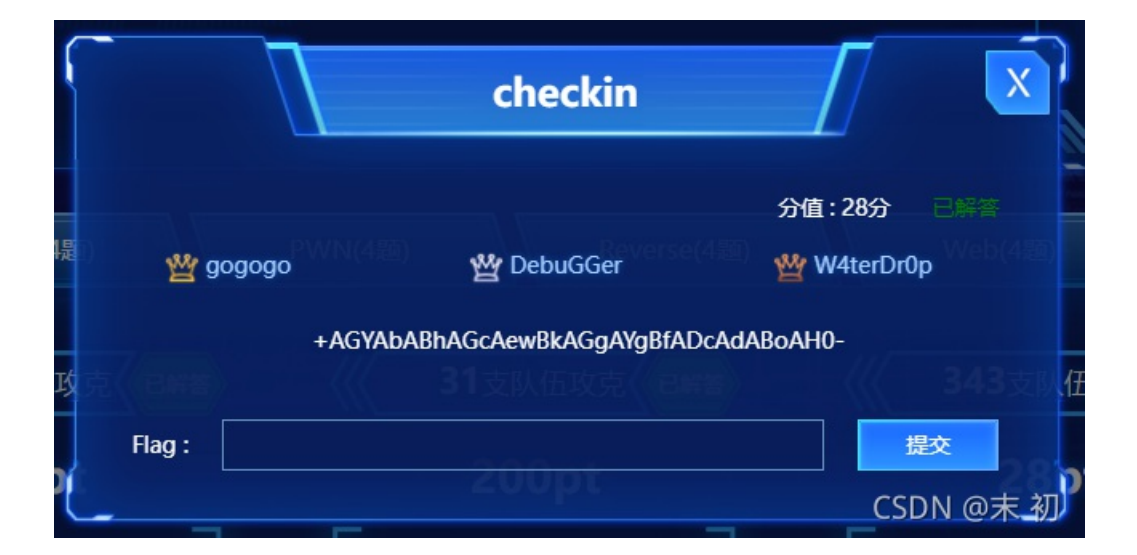

• UTF-7在线解码站: http://toolswebtop.com/text/process/decode/utf-7

#### flag{dhb\_7th}

## project

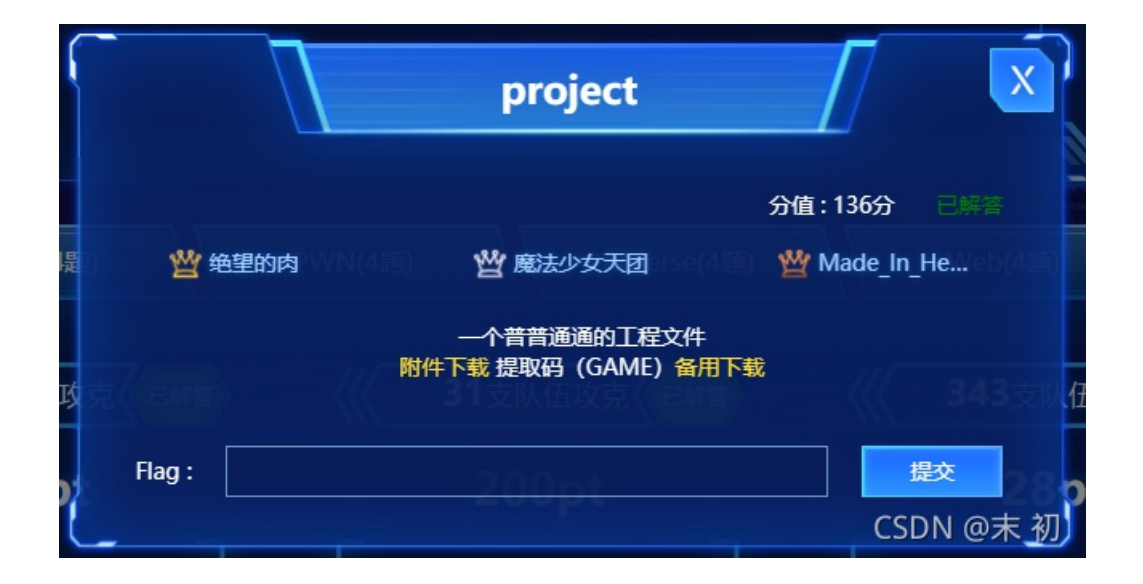

| DowerShell                                                                                                    | ×                                                                                                    | N kali-linux X + V - O                                                                                                    | × |
|----------------------------------------------------------------------------------------------------|----------------------------------------------------------------------------------------------------|----------------------------------------------------------------------------------------------------|---|
| root@mochu7-<br>2011033108.a<br>ALARM.CFG<br>A.PPSCRIP.CFG<br>A.Rtl<br>BIND.DEF<br>COMDEV.DAT<br>root@mochu7-<br>root@mochu7-<br>root@mochu7-<br>root@mochu7-                                                                                                    | <pre>12 CONDACT.CFG<br/>CUSTOMSCRIPT<br/>DATACHAN.CFG<br/>DBFlag.dat<br/>Device.dat<br/>group.dat<br/>Sc:/mnt/c/Users/<br/>pc:/mnt/c/Users/<br/>pc:/mnt/c/Users/<br/>pc:/mnt/c/Users/<br/>pc:/mnt/c/Users/</pre>                                                                                                    | deministrator/DomNload5/kingdemo3# ls<br>IdHame.Dat pic00003.pic pic00008.pic pic000014.pic pic00020.pic PICMANAG.DAT RDB RptIds.Dat SQL数据库.mdb TAGNAME.DB Tree.hud<br>Cfg keyScrip.cfg pic00003.pic pic00003.pic pic00015.pic pic00022.pic PROJECT.INF RDBQueryServer.dat RptRDBNodes.tmp STRUCT.DAT tagname.idx USERS.DAT<br>LOGTIME.DAT pic000005.pic pic00001.pic pic00012.pic pic00022.pic ProjManage.dat refstation.bak SECTION.DAT STRUCT.DB test.exe VarSel.flt<br>Mainbase.ini pic00005.pic pic00012.pic pic00019.pic pic00022.pic R1.RTF ReportI.rtf SetSave.csv structtag.idx Toolbox.ini 组态于主要业绩.rtf<br>pic00001.pic pic00001.pic pic00013.pic pic00013.pic pic00025.pic R2.RTF Report2.rtf SQL帮助.rtf tagname2.idx Toolbox.ini 组态于主要业绩.rtf<br>Ministrator/Download5/kingdemo3#<br>Mdministrator/Download5/kingdemo3#<br>Administrator/Download5/kingdemo3#<br>Administrator/Download5/kingdemo3#<br>Administrator/Download5/kingdemo3#<br>Administrator/Download5/kingdemo3#<br>Administrator/Download5/kingdemo3#                                                                                                    |   |
| DECIMAL                                                                                                    | HEXADECIMAL                                                                                                    | DESCRIPTION                                                                                                    |   |
| 0<br>149668<br>1437694<br>157994<br>199913<br>252028<br>261120<br>261120<br>261220<br>261220<br>261220<br>261220<br>262412<br>262412<br>262412<br>274593<br>275933<br>27595<br>275935<br>27595<br>345779<br>3455902<br>393243<br>438942<br>447320<br>5561460<br>668947<br>619647<br>6529220<br>6651492<br>676242<br>677047<br>638574 | 0x0<br>0x2<br>0x2H868<br>0x2E920<br>0x30CC9<br>0x30CC9<br>0x30CC9<br>0x37CC0<br>0x37CC0<br>0x37CC0<br>0x37CC0<br>0x37CC0<br>0x37CC0<br>0x37CC0<br>0x32C0<br>0x32C0<br>0x4100C7<br>0x4100C7<br>0x | <pre>Hicrosoft Securitable, partable (PE)<br/>CRC32 polynomial table, little-embian<br/>CRC32 polynomial table, little-embian<br/>CRC32 polynomian<br/>CRC32 polynomian CRC3<br/>Compressed data, bet compression<br/>CRC32 compression<br/>CRC32 compression<br/>CRC32 polynomian<br/>CRC32 polynomian<br/>C</pre> |   |
| 721096<br>732445                                                                                                    | 0xB00C8<br>0xB2D1D                                                                                                    | Zlib compressed data, best compression<br>Zlib compressed data, best compression                                                                                                    |   |

# test.exe 附加了很多别的数据,运行之后发现生成了一个 problem\_bak.zip 解压 problem\_bak.zip 得到一个邮件文件

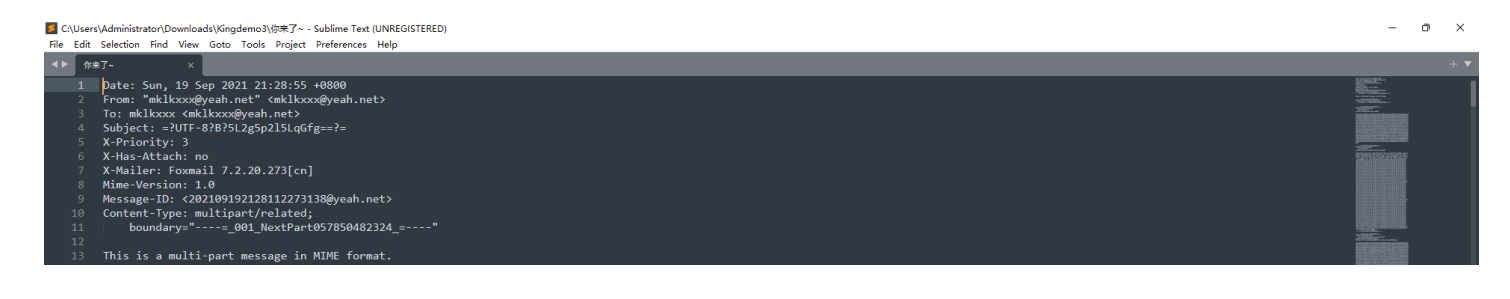

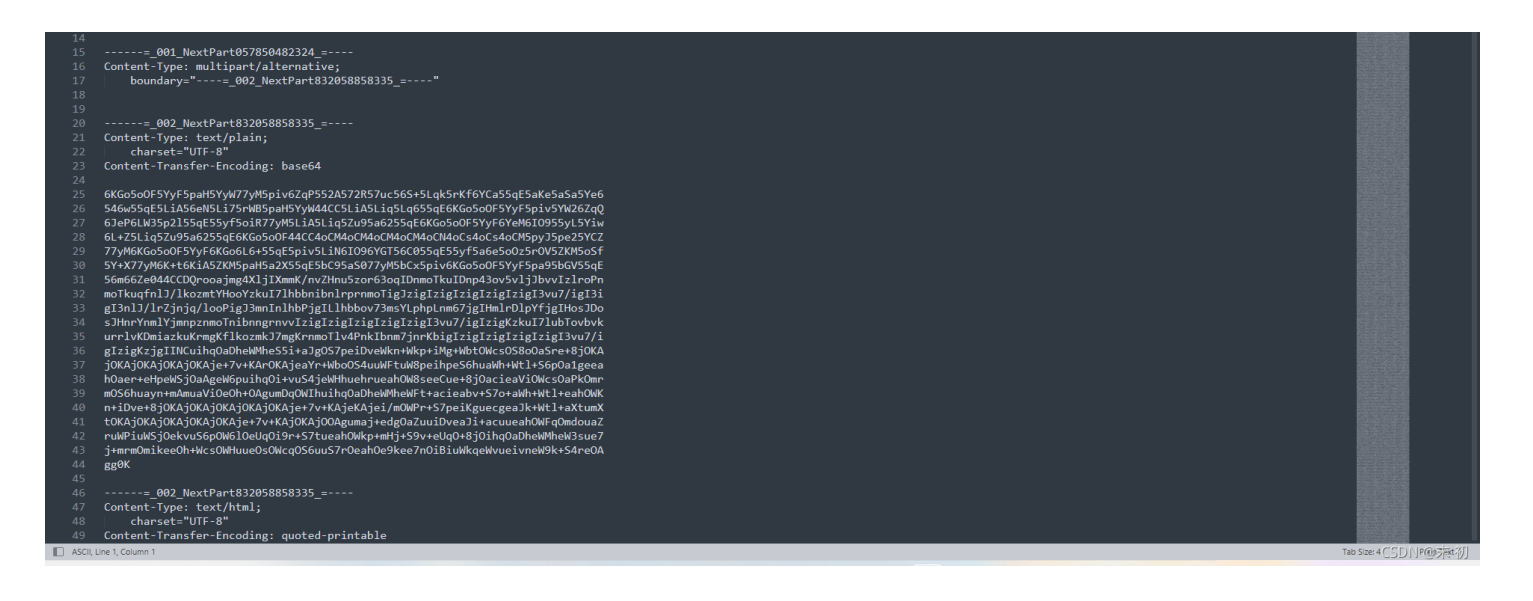

#### 复制出来Python简单处理或者直接使用在线站:https://the-x.cn/zh-cn/base64/

#### from base64 import

vith open('jpg\_base64.txt', 'r') as f: lines = f.readlines() base64\_data = '' with open('flag.jpg', 'wb') as f1: for line in lines: base64\_data += line.strip() f1.write(b64decode(base64\_data))

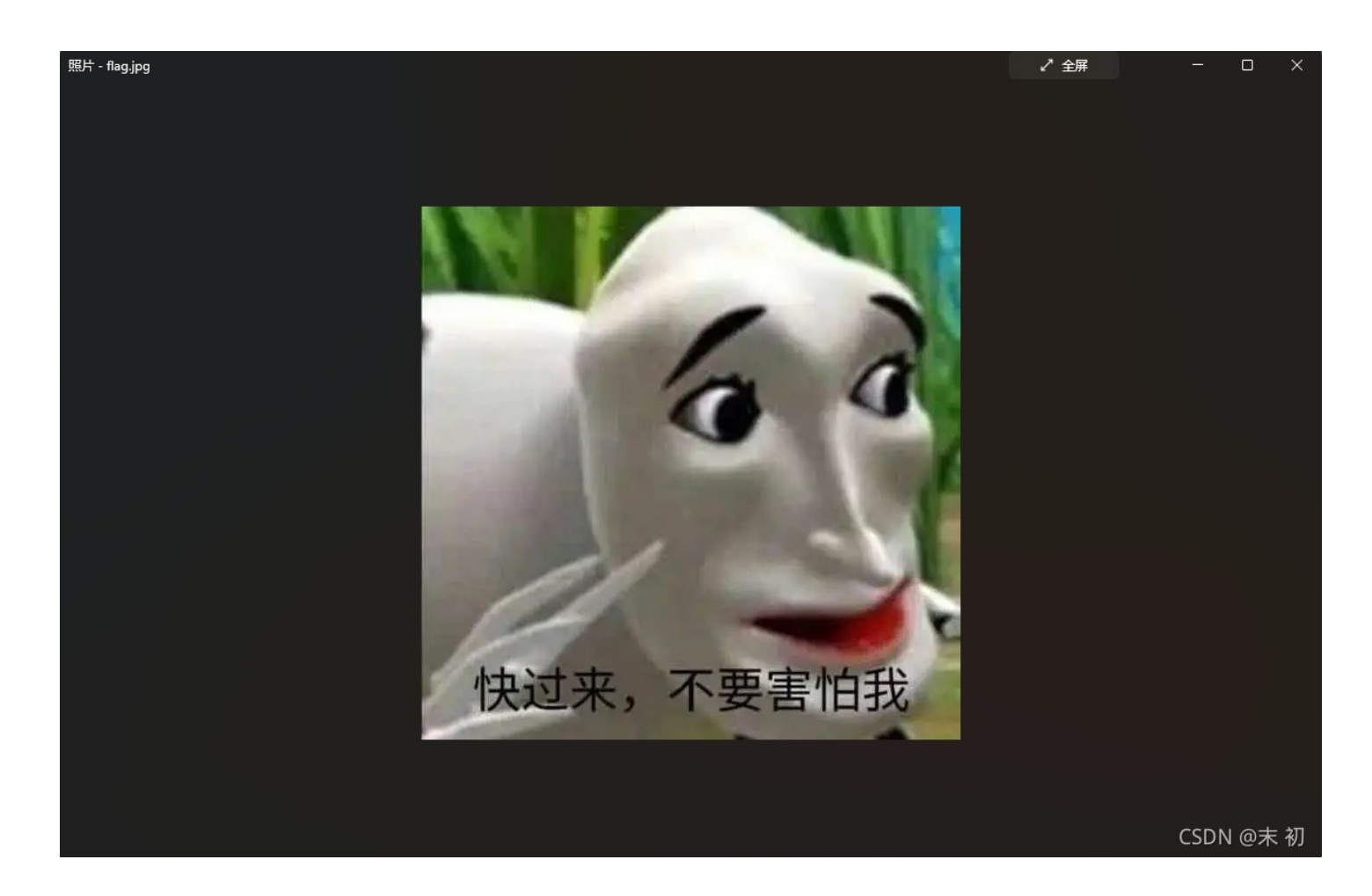

得到一张丑不拉几的图片,尝试了很多jpg隐写,最后发现是 OurSecret 隐写

| Our Secr                               | et           |                       | Make your | secrets invi | sible in just 3 easy st | ieps !       |
|----------------------------------------|--------------|-----------------------|-----------|--------------|-------------------------|--------------|
|                                        | HIDE         |                       |           | UNH          | DE                      |              |
| I                                      | Step 1: Sele | ect a carrier file    | 1         | Step1: Sp    | ecify a carrier file    |              |
|                                        | No           | carrier file selected | l         | fla          | ag.jpg Size: 64933 b    | ytes         |
|                                        | Step 2: Add/ | /remove file or mess  | sage      | Step 2: En   | ter password            |              |
|                                        | 🛃 🛃          | Remove                |           |              |                         |              |
|                                        | Type N       | lame                  | Size (k)  | 🔊 Uni        | nide (double cl         | ick to save) |
| Help                                   |              |                       |           | Туре         | Name                    | Size (k)     |
| About                                  |              |                       |           |              |                         |              |
| PHOTOT                                 |              |                       |           |              |                         |              |
| Exit                                   | Step 3: Pass | sword                 |           |              |                         |              |
|                                        | Enter passw  | ord again             |           |              |                         |              |
| ~~~~~~~~~~~~~~~~~~~~~~~~~~~~~~~~~~~~~~ |              | <i></i>               | ·         |              |                         |              |
|                                        |              |                       | Hide      |              | CSD                     |              |

但是没有密码,继续分析;在邮件里还有一些数据,一段Base64、一段Quoted-Printable编码

## Base64 在线解码、编码

| 常规Base64                                                                                                    | CSS Base64                                                                                                    | DES加密/解密                                                                                                    | 3DES加密/解密                                                                                                    | AES加密/解密                                                                                                    | RSA加密/解密                                                        |                                              |
|----------------------------------------------------------------------------------------------------|----------------------------------------------------------------------------------------------------|----------------------------------------------------------------------------------------------------|----------------------------------------------------------------------------------------------------|----------------------------------------------------------------------------------------------------|-----------------------------------------------------------------|----------------------------------------------|
| 6KGo5oOF5YyF5p<br>546w55qE5LiA56e<br>6JeP6LW35p2l55q<br>6L+Z5Liq5Zu95a62<br>77yM6KGo5oOF5Y<br>5Y+X77yM6K+t6Ki<br>56m66Ze044CCDC<br>moTkuqfnIJ/lkozmt | aH5YyW77yM5pive<br>N5Li75rWB5paH5Y<br>E55yf5oiR77yM5Li4<br>55qE6KGo5oOF44<br>yF6KGo6L6+55qE:<br>A5ZKM5paH5a2X5<br>procajmg4XljIXmmk<br>/HooYzku17lhbbnib | 6ZqP552A572R57uc<br>yW44CC5LiA5Liq5L<br>A5Liq5Zu95a6255qE<br>ICC4oCM4oCM4oCl<br>5piv5LiN6IO96YGT5<br>5qE5bC95aS077yM<br>K/nvZHnu5zor63oqIE<br>nlrprnmoTigJzigIzigI | 56S+5Lqk5rKf6YCa5<br>q655qE6KGo5oOF5<br>6KGo5oOF5YyF6Ye<br>M4oCM4oCN4oCs4o<br>56C055qE55yf5a6e50<br>5bCx5piv6KGo5oOF<br>DnmoTkuIDnp43ov5v<br>ziglziglzigl3vu7/igl3i | 55qE5aKe5aSa5Ye6<br>YyF5piv5YW26ZqQ<br>M6IO955yL5Yiw<br>iCs4oCM5pyJ5pe25<br>ioOz5rOV5ZKM5oSf<br>5YyF5pa95bGV55qt<br>ijJbvvIzIroPn | YCZ<br>E                                                        | •                                            |
|                                                                                                    |                                                                                                    | 编码源格式                                                                                                    | :  ①文本 〇Hex 解码                                                                                                    | 结果: 自动检测                                                                                                    | ✓ 中文编码: UTF                                                     | -8 🗸 编码 解                                    |
| 表情包文化,是随着<br>表情包表达的是不能<br>表情包是网络语言的<br>符。<br>表情包之所以能够7<br>以节省打字时间。                                                                                   | 钢络社交沟通的增<br>划道破的真实想法和<br>的一种进化,它的产<br>立范围地传播,是因<br>直着智能手机的全面                                                                                             | 多出现的一种主流文<br>感受,语言和文字的<br>生和流行与其特定的<br>为其弥补了文字交流<br>普及和社交应用软件                                                                                                    | 化。一个人的表情包;<br>尽头,就是表情包施<br>"生存环境"有关。其<br>的枯燥和态度表达不<br>的大量使用,表情包                                                                                                    | 是其隐藏起来的真我,<br>展的空间。<br>追求醒目、新奇、谐<br>准确的弱点,有效地<br>已经高频率地出现在,                                                                       | ,一个国家的表情包里能看到<br>谑等效果的特点,与年轻人引<br>是高了沟通效率。部分表情包<br>人们的网络聊天对话当中。 | 」这个国家的表情。有时候,<br>长扬个性和搞怪的心理相<br>具有替代文字的功能,还可 |

CSDN @末 初

### Decoded:

<style>body { line-height: 1.5; }body { font-size: 14px; font-family: "Microsoft YaHei UI"; color: rgb(0, 0, 0); line-height: 1.5; }body { font-size: 14px; fontfamily: "Microsoft YaHei UI"; color: rgb(0, 0, 0); line-height: 1.5; }</style></head> <body> <div><div>表情包文化,是随着网络社交沟通的增多出现的一种主流文化。一个人的表情包是其隐藏 起来的直我 一个国家的表情句里能看到这个国家的表情。有时候 表情句表达的是不能道础的直立相

### Encoded: (permalink)

=E8=BD=AF=E4=BB=B6=E7=9A=84=E5=A4=A7=E9=87=8F=E4=BD=BF=E7=94=A8=EF=BC=8C=

\*

=E8=A1=A8=E6=83=85=E5=8C=85=E5=B7=B2=E7=BB=8F=E9=AB=98=E9=A2=91=E7=8E=87= =E5=9C=B0=E5=87=BA=E7=8E=B0=E5=9C=A8=E4=BA=BA=E4=BB=AC=E7=9A=84=E7=BD=91= =E7=BB=9C=E8=81=8A=E5=A4=A9=E5=AF=B9=E8=AF=9D=E5=BD=93=E4=B8=AD=E3=80=82</= div></div><img src=3D"cid:\_Foxmail.1@e1a633df-2fe4-f85c-7270-ca78308ac1c5"= border=3D"0"></body></html> CSDN @3

#### 没有密码线索,都是文本,试一下零宽度字符隐写

• https://330k.github.io/misc\_tools/unicode\_steganography.html

#### Unicode Steganography with Zero-Width Characters

This is plain text steganography with zero-width characters of Unicode Zero-width characters is inserted within the words.

JavaScript library is below. http://330k.github.io/misc\_tools/unicode\_steganography.js

#### Text in Text Steganography Sample

Original Text: Clear (length: 307)

Orginal lext: [Clear] (length: 307) 兩種習文化, 是除春期線社文內通的時今出現的一种主流文化。一个人的表情包是其除藏起来的真我。一个国家的表情包里能看到这个国 家師表情。有時時, 希情可说在的常常描述被的真实想法和感觉。语言和文字的尺头,就是表情包涵服的空洞。 希情包是阴弱蛋白的一种组化,它的产生和流行与其特定的"生存环境"有关。其追求疑目、新奋、调道等效果的特点。与年轻人张扬个 性知能懂的"心理智巧"。 素情包之形以能则大双围地传播。是因为其称补了文字交流的持续和态度表达不能确的弱点,有效地提高了为道效率。部分表情包具有替 作文字的功能,还可以带者打字时间。随着智能手机的全面曾没和社交应用软件的大量使用,表情包已结而频率地出现在人们的网络聊天对 语告中。

Encode » « Decode

Hidden Text: Clear (length: 7) hurryu

Download Stego Text as File

Steganography Text: Clear (length: 363)

STeganography Text[Usar][Usar][So35] 長橋空文化。最長爾納社文列曲時考出現の一种主流文化。一个人的表情包是其陰藏起不的真視、一个国家的表情包里能看到这个国 常的表情。有时候、表情包含及如是不能道德的真实现活和感受。语言和文字的尺人,就是表情包包展前的空间。 长信包裹明始道智小举程化。它的产生和流行与其我吃的"这不好"有发,其论文馆目、新高、道德等效果的特点。与年轻人环络个 长情包之可以描述,无论图长情晶。是因为其弥补了文字交流的枯燥和态度表达不准确的弱点,有效地提高了为道效率。部分表情包具有替 代文字的功能,还可以完全打字时间。随着智能手机的全面曾反和社交应用软件的大量使用。表情包已经高频率地出现在人们的网络聊天对 运当中。

CSDN @末 初

#### Unicode Steganography with Zero-Width Characters

This is plain text steganography with zero-width characters of Unicode Zero-width characters is inserted within the words.

JavaScript library is below http://330k.github.io/misc\_tools/unicode\_steganography.js

#### Text in Text Steganography Sample

| Original Text: @Baw (length: 768)<br>Original Text: @Baw (length: 768)<br>Original Text: @Baw (length: 768)<br>Original Text: @Baw (length: 7)<br>hurryup<br>Original Text: @Baw (length: 7)<br>hurryup<br>Original Text: @Baw (length: 7)<br>hurryup<br>Original Text: @Baw (length: 7)<br>hurryup | Encode » | Steganography Text: Clear (length: 824)<br>(htpl:/bead/seata.http:=eau/u="content-type" content="text/htpl:/charset=UUT-6">     (htpl:/bead/seata.http:=eau/u="content-type" content="text/htpl:/charset=UUT-6">     (htpl:/bead/seata.http:=fortign=10;       (htpl:/bead/seata.http:=fortign=10;     (length: 824)       (htpl:/bead/seata.http:=fortign=10;     (length: 824)       (htpl:/bead/seata.http:=fortign=10;     (length: 824)       (htpl:/bead/seata.http:=fortign=10;     (length: 824)       (htpl:/bead/seata.http:=fortign=10;     (length: 824)       (htpl:/bead/seata.http:=fortign=10;     (length: 824)       (htpl:/bead/seata.http:/bead/seata.http:/bead/seata |
|----------------------------------------------------------------------------------------------------|----------|----------------------------------------------------------------------------------------------------|
|                                                                                                    | 2        | Download Stego Text as File                                                                                                    |
|                                                                                                    |          | CSDN @麦 初                                                                                                    |

#### 两段话都隐写了密码

| Our Sec | Make your secrets invisible in j                    | ust 3 easy steps ! |
|---------|-----------------------------------------------------|--------------------|
|         | HIDE UNHIDE                                         |                    |
| I       | Si Read Message                                     | × 🔰                |
|         | Subject                                             | 33 bytes           |
|         | s f <sup>14g</sup>                                  | _                  |
|         | Text<br>flag{f3a5dc36-ad43-d4fa-e-75f-ef79e2e28ef3} |                    |
|         | Ту                                                  |                    |

| €                     |                                       | le click to save) |
|-----------------------|---------------------------------------|-------------------|
| Help                  |                                       | Size (k)          |
|                       |                                       | 0                 |
| About                 |                                       |                   |
|                       | · · · · · · · · · · · · · · · · · · · |                   |
| Evit                  | St                                    |                   |
| EXIT                  | Er Save as TXT Close                  |                   |
| <b>C</b> 000 <b>C</b> | Hide                                  | CSDN              |

| flag{f3a5dc36-ad43-d4fa-e75f-ef7 | 79e2e28ef3} |
|----------------------------------|-------------|
|----------------------------------|-------------|

## JumpJumpTiger

|      |        | Jump            | JumpTiger                      |            | X                        |  |  |
|------|--------|-----------------|--------------------------------|------------|--------------------------|--|--|
| 是    |        |                 |                                | 分值:200分    | ·Web(4题)<br>已解答          |  |  |
|      | 🖞 绝望的肉 | 世               | 意法少女天团                         | 🝟 天璇remake |                          |  |  |
| 攻克   |        | flagi<br>附件下载 提 | 格式为flag{uuid}<br>取码 (GAME) 备用下 | ŧî         | 343支队                    |  |  |
| )    |        |                 |                                |            | 28 <b>p</b>              |  |  |
| ject | Flag : |                 |                                | CSI        | <del>度交</del><br>DN @末 初 |  |  |

root@mochu7-pc:/mnt/c/Users/Administrator/Downloads# file jump.exe jump.exe: PE32+ executable (console) x86-64, for MS Windows root@mochu7-pc:/mnt/c/Users/Administrator/Downloads# |

#### 丢进 ida64 分析, main 函数是个提示

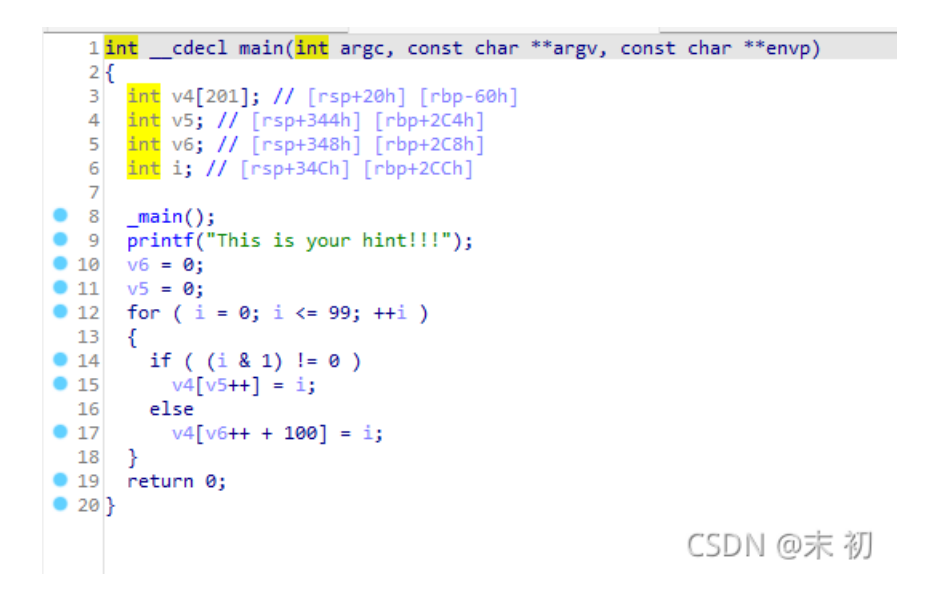

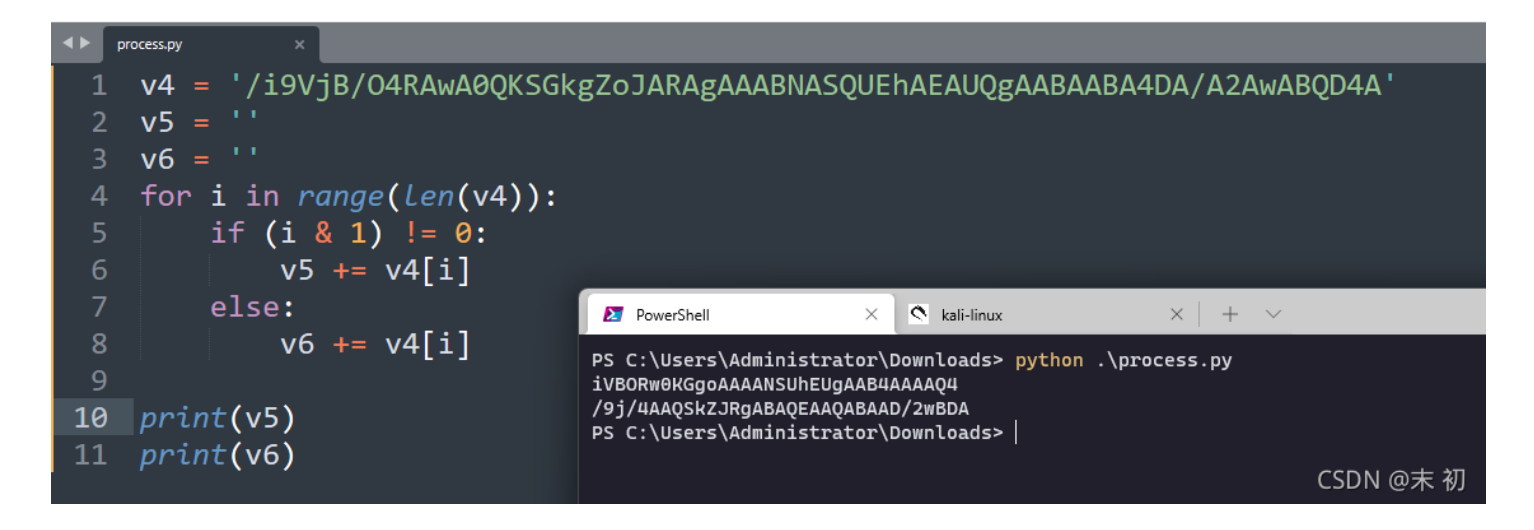

#### 在程序中还发现了大量字符串

| IDA View-A | × 5       | Strings     | window   | × Ē       | Pseudocode-A   |              | Hex View-1    | ×         | A        | Structures    | ×       | 🗄 Enu |
|------------|-----------|-------------|----------|-----------|----------------|--------------|---------------|-----------|----------|---------------|---------|-------|
| .rdata:    | 000000000 | 0404000     |          | as        | sume cs: rdata |              |               |           |          |               |         |       |
| .rdata:    | 00000000  | 0404000     |          | ;0        | rg 404000h     |              |               |           |          |               |         |       |
| .rdata:    | 000000000 | 00404000 al | 9vjb04ra | awa0qk db | /i9VjB/04RAv   | AOOKSGkgZo   | JARAgAAABNAS( | UEhAEAU   | )gAABAA  | BA4DA/A2AwA   | BOD4A'  |       |
| .rdata:    | 00000000  | 0404000     | -        |           |                | ;            | DATA XREF: .c | lata:a^o  | -        |               |         |       |
| .rdata:    | 00000000  | 0404000     |          | db        | 'CAAUIDABAAAQ  | BEnAswVUYE   | UBAAAQAFgBAQE | UIGEBQw\  | /wRI4BA  | www.cthbbQwZ8 | YLsC5'  |       |
| .rdata:    | 000000000 | 0404000     |          | db        | 'w5kaMcE1Q88/  | SsEuhCEcPA   | EURVEOTfFFhdv | UXiERx80  | QBaaFaRo | qEtRBGsCtE7   | YNG+h'  |       |
| .rdata:    | 000000000 | 0404000     |          | db        | 'I08dZHIxx8xf  | IE6xtcbiSJ   | 3CvIrevJ/B/ww | le/H9xA7f | F/Q2Nwki | BnDbAJQJUJF   | sBXQ9'  |       |
| .rdata:    | 000000000 | 0404000     |          | db        | 'ccG1BMw74aIE  | CtAr4veLFQ   | BxEKU/HShZ4ee | 3HChm4xe  | efHYhk40 | CeAH/hN42eq   | HrhT4'  |       |
| .rdata:    | 00000000  | 00404000    |          | db        | '4eqHkh54wekH  | lbhY4GeKHRh: | 14QeMHKhr44e0 | iHUhP4le] | EH1hX4be | eTH9hh4eezH   | luh74b' |       |
| .rdata:    | 000000000 | 0404000     |          | db        | 'e/H/hP4MePH9  | ha4/eXHKhz4  | 4me2H/h77j/Vv | 9ApAyRz0  | CuA5QK4  | uB645ALDEAW   | IR9EØA' |       |
| .rdata:    | 000000000 | 0404000     |          | db        | 'fAkhmExBLAs>  | tE0B2/j870   | YAjH8QcA0A6A3 | gPIHDoAl  | IQ0EnBb/ | A/A3ARA7A5A   | RAXAH'  |       |
| .rdata:    | 000000000 | 0404000     |          | db        | 'ALAgAZAUAAQU  | JIcAtABwkQJ  | FJBjgSc7IbCTf | 0/aEbApE  | EGU3QeA  | cQEAcBdA1wx   | MoDEA'  |       |
| .rdata:    | 000000000 | 0404000     |          | db        | 'MwkMNDtAUwGN  | kDXAmwLE1C   | 5DtwEE1COAHAn | M1RFBbBL  | _I3hZBR  | TmF7BVBqipJ   | FRtBo'  |       |
| .rdata:    | 000000000 | 0404000     |          | db        | 'xGN1h6M2ngGW  | BkF2Ch06hr   | CLESKARZFfVbk | RxNFkiNQ  | QzWwad/  | AEul0YlncIS   | XbNRE'  |       |
| .rdata:    | 000000000 | 0404000     |          | db        | 'fMom2J8+mHU>  | bgthWhWTTY   | 63RPtwg/a82Qa | AAGzweEu  | AcAEw7   | EiBuASQ9ELB   | BuAtAp' |       |
| .rdata:    | 000000000 | 0404000     |          | db        | 'AØAZA2AØADAr  | ANAnA1AAA5   | ANEqCWAdwLQYF | oBkgvfy/  | /mxiA0A0 | 63rEVQuA0CC   | AbgYI'  |       |
| .rdata:    | 000000000 | 0404000     |          | db        | 'GC2AQgFItDAA  | EAOI+B2B/A   | CIZBoAxABsiA  | A6QTIkR   | hAFyLEk  | SbMaQWRxBfB   | IV9Ed'  |       |
| .rdata:    | 00000000  | 0404000     |          | db        | 'TlIomeEyUeM3  | nREeGWIPØy   | K6BqkVakElV4M | 177FEFkZL | J2s/Hcw  | 9FRtuFkDBYb   | uJH2/'  |       |
| .rdata:    | 000000000 | 0404000     |          | db        | 's2JgEAAMSAjv  | 7EZAAAzhkE   | sDaEQQHAL/VAc | PjoemvW5  | 5JNKhVu  | yCn7aaNuCmP   | d2s4a'  |       |
| .rdata:    | 000000000 | 0404000     |          | db        | 'OcGNgsC1Lui9  | OuazAkDmEb4  | 4GJKZMwnNuHXL | ticOFK9s  | sIXcek7  | 285HJJ45JpN   | lcnkm3' |       |
| .rdata:    | 000000000 | 0404000     |          | db        | 'zRfXbE1MYyIN  | IzXUc9SnyvPl | PYforc+SyW6qz | ZIDyd9j0  | 0dgICyJ  | fLFUHFE+pk0   | OhSEb'  |       |
| .rdata:    | 000000000 | 0404000     |          | db        | 'ITQ2EActiv5>  | xoQmy6SQwPl  | R2y37reYcldp6 | Tzkon0N4  | APZW/PU  | yUTwZIBGgVr   | V5oME ' |       |
| .rdata:    | 000000000 | 0404000     |          | db        | 'X3PQvz7hshxz  | 8RfTXF2y1G   | /if5Xhr+1azcr | UHyNZsOQ  | 29PkQDN  | kAaH1MeDjOJ   | Sd2ju'  |       |
| .rdata:    | 000000000 | 0404000     |          | db        | 'k6CjXrIS8T0b  | 4kquLYFBP7   | oKfMgtMDP0emt | 2Egob0Y1  | F8E9RL5/ | A4tkK5crkN5   | IJE4I'  |       |
| .rdata:    | 000000000 | 00404000    |          | db        | 'k4k02HxPP46c  | AYC9TjxZaG   | LKtzmOHKmq2Q1 | htyKMts/  | /uTeBC5  | otQe2dDi2W5   | ix5Mq1' |       |
| .rdata:    | 000000000 | 00404000    |          | db        | hbBHc9B6x05c   | loMGFn1RpC3/ | M/tlrcldw5N2Q | AxU2mG20  | 5ZU/0b   | CiXiNgdGlAm   | J4bdn ' |       |
| .rdata:    | 00000000  | 0404000     |          | db        | 'ttwRLVagkI3y  | fS3S+R/etK   | 5adVYMGkaYatl | lq8ZyZbc> | k/9FSUq/ | AWN6ov8yZ15   | Ro+AA'  |       |
| .rdata:    | 000000000 | 00404000    |          | db        | 'AJYN5ulSygHD  | i6pWf8Yq/P   | QC46mJMyxTM5F | H841AN+9  | 92Aii3M  | FpcOiD6ZfiN   | IL02za' |       |
| .rdata:    | 000000000 | 0404000     |          | db        | 'emoLN3UQFi60  | Rj8IQcwZBw   | pd66Cu3QN0eCl | ldUxf3kbo | qY7lrQm( | OhimIgi7Za5   | iuH/xg' |       |
| .rdata:    | 000000000 | 0404000     |          | db        | 'SEfsQGNVAEV1  | je22MjZqon   | g+KKg2s2VmMIr | pnWvoWXg  | gckLgtyl | Ngu5PMoPENi   | A16fA'  |       |
| .rdata:    | 000000000 | 00404000    |          | db        | 'fZl3+YNxa7+   | +zXQOT7LgQ   | s6NkppXDMc/5) | CbgzhEdł  | nkqQme6: | zQxtQ4MOmtG   | PJZib'  |       |
| .rdata:    | 000000000 | 0404000     |          | db        | 'gOCvb5dryANr  | A+BUl1HzKl   | fwiXg6AShNOJF | WhD45KeE  | 32Muk5h  | vIE79Znd3sf   | 5Mqwh ' |       |
| .rdata:    | 000000000 | 00404000    |          | db        | 'ODczcj5FKg0E  | 5ecGfpMGXi   | NtehlvXdKrFLr | Cve8a8B5  | 5kb2by+i | BkJsSVyXHOa   | 9goA0'  |       |
| .rdata:    | 000000000 | 0404000     |          | db        | 'Q1HXASrixxQ1  | BVZ1PXar40   | RyyeFcA7CJmV3 | aLmklo8F  | F+bzJEH: | zcbyXR+M9Bv   | 2ppNp   |       |
| .rdata:    | 000000000 | 00404000    |          | db        | 'cW1F+jX77Ys\  | nP3m21VL5Q   | KwzM28z4fYXnt | NsSZ1AY]  | LR00uwe  | SSIØyaRK183   | qqI7L'  |       |
| .rdata:    | 000000000 | 0404000     |          | db        | 'N2GPK2D1yeR(  | lghszzS9Ei   | GuU1jVbZ/SA2H | 14HQKsdka | qmAZBuH  | 2G7MdhSS+fd   | QD1v2'  |       |
| .rdata:    | 000000000 | 0404000     |          | db        | 'PTfIvu6c5cX1  | PJ+QkFLG+e   | sMcUwCMZpH2E6 | Mb4d5VFg  | g58o3Ao  | cl2+ht7eDZC   | t1vS0'  |       |
| .rdata:    | 000000000 | 00404000    |          | db        | '69EKyILeN/9N  | lsqey503NaSl | K233Y1q8IXYXt | c5rUaynt  | tvVsYyq- | +Kb9R2RXIBB   | 2tqSJ'  |       |
| .rdata:    | 000000000 | 0404000     |          | db        | 'TOzi6o2oJD7ι  | Xi6h54Vakm   | ZMqi7prI8kkxM | lySIk0E3d | dsbVQhDu | u9weWrGGS2X   | (gP7md′ |       |
| .rdata:    | 000000000 | 00404000    |          | db        | 'pma0KnjU7fBb  | FmiQ2Fi2Kt   | 4613StKtKu7eu | icY6J7lpy | /4/SNJJ0 | q95lgxb6bF5   | XTOSF'  |       |
| .rdata:    | 000000000 | 0404000     |          | db        | 'Wa/QTwWS0z0E  | 31UM/3Vpi7g  | oLqAxPfseJlHk | 6msr0eB1  | LYBX6vn  | lQ5Nl0inh2s   | 2uGP4'  |       |
| .rdata:    | 000000000 | 00404000    |          | db        | 'YrtyrTGbFQTN  | lksanEu1J7vl | KnYX26I1sutSy | 7cf1uS+o  | ZRØdZB   | StH5pkLsynm   | hJOnC'  |       |
| .rdata:    | 000000000 | 0404000     |          | db        | 'rquuoJDLXkol  | .6H2Akqm8btl | kQe0khp8LbsBb | GlatKJJf  | fuoPhjp4 | 4mp4ed9tDQW   | IAg8Se' |       |
| .rdata:    | 000000000 | 00404000    |          | db        | 'Yb5YUFjztjan  | A3cdrED+Dj   | EDuYVIwQlFVJE | NQntd6JL  | LLKaZ/I  | vlrk7KuU+uz   | :h7pf0' |       |
|            |           |             |          |           |                |              |               |           |          |               | CCDAL   |       |

**iVB...** 开头的很明显是PNG图片的base64数据开头, /9j/... 开头的很明显是 JPG 的base64数据开头; 从0开始奇数位 是 PNG 数据, 偶数位是 JPG 数据

| . 📕 Unexplor | ed 📃 Exter | rnal symbo                              | l 📃 Lum: | ina function                          |      |                  |                                        |            |        |         |                                         |               |             |           |        |          |
|--------------|------------|-----------------------------------------|----------|---------------------------------------|------|------------------|----------------------------------------|------------|--------|---------|-----------------------------------------|---------------|-------------|-----------|--------|----------|
| 1            | EDA View-A | ×                                       | 's'      | Strings window                        |      | 0                | Hex Vie                                | ew—1       |        | A       | Structure                               | s 🔀           | E           | Enums     | ×      | <b>N</b> |
|              | .rdata:0   | 00000000                                | 0404000  | -                                     | db   | 1060u0           | 10d020w0F                              | 0w0k0c0    | YØwØkØ | 7010b0  | 30001060105                             | 000050000     | 0r0n0Y030   | T0'       |        |          |
|              | .rdata:0   | 000000000                               | 00404000 |                                       | db   | 'FØPØE           | 00030V000                              | f0g0m0L    | 0R070U | ØgØPØY  | /0k010v000x0                            | D050h0Y0s0    | C050x0x0i   | Øk'       |        |          |
|              | .rdata:0   | 00000000                                | 00404000 |                                       | db   | '000r01          | 070A050h                               | 0w0F020    | 9050k0 | m0f020  | m0x0j0A00j                              | 0x050z080h    | OTOCOWOdo   | s0'       |        |          |
|              | .rdata:0   | 00000000                                | 00404000 |                                       | db   | 'E0M0I           | 0r040C060                              | 50g0t0d    | ØkØpØR | 0b0x0g  | 0C0c0r000M0                             | A0N0c0E0o0    | CØJØyØFØS   | 0g'       |        |          |
|              | .rdata:0   | 00000000                                | 00404000 | )                                     | db   | '0K0g01          | 000F010J                               | 0G0m0s0    | cozoio | FØPØEØ  | q0u0u0x0A0D                             | 0c050p0o0w    | 020C0E0P0   | 50'       |        |          |
|              | .rdata:0   | 00000000                                | 00404000 |                                       | db   | 'E070V0          | 050A0E030                              | уөвөнөү    | 0A0p0P | 0X0r0A  | 0f0r0E0N080                             | 50±080T0Z0    | P0f0m0c0P   | 00'       |        |          |
|              | .rdata:0   | 00000000                                | 00404000 |                                       | db   | '0K0F00          | docolohov                              | 0Y0h0B0    | n0g0Y0 | X0G0I0  | COZOWO+OCON                             | l0c0T0a0A0y   | ØRØyØAØRØ   | 80'       |        |          |
|              | .rdata:0   | 000000000                               | 00404000 |                                       | db   | 'BØAØC           | 0V0j0d090                              | 00M090k    | 0h0t0g | 0k0406  | 01000m070t0                             | VOYOLOUOOO    | k0v0A090t   | 0o'       |        |          |
|              | .rdata:0   | 00000000                                | 00404000 |                                       | db   | .000P01          | RØAØHØ6Øg                              | 0Q0c0A0    | 10F030 | 50C0a0  | 90k0D0Z0g0B                             | 090A0+0z0j    | 0m0X050X0   | Z0'       |        |          |
|              | .rdata:0   | 000000000                               | 00404000 |                                       | db   | 20N0u            | 0C0m050y0                              | t0n0D09    | 0x0J0z | 060R0J  | 1070p01070e0                            | 7050B0L0F0    | U0n060Z0A   | 0n'       |        |          |
|              | .rdata:0   | 00000000                                | 00404000 | · · · · · · · · · · · · · · · · · · · | db   | '0R030           | E0H070o0D                              | 0j000p0    | tozoco | 500010  | 010W010b0M04                            | 0/000A0S0B    | ØZØAØQØMØ   | L0'       |        |          |
|              | . ERROR    | too many                                | / lines  | (more than MAX_1                      | -14  | LINES=.          | 25000)                                 |            |        |         |                                         |               |             |           |        |          |
|              | .rdata:    | 000000000                               | 00091571 |                                       | all  | .gn 8<br>'aaawaa | -                                      | оратаса    |        | Do-oco  | тосоорьотол                             |               | 000-070-0   | 70'       |        |          |
|              | .ruata:e   | 000000000                               | 0009F570 | aozomoeosoyowoa                       | ab   | 0201101          | EU90YOWOA                              | eñetere:   | DATA   | XDEE -  | data:hto                                | 0000000000000 | 010502020   | 20        |        |          |
|              | rdata:0    | 000000000                               | 069F578  |                                       | dh   | 'TOmovo          |                                        | 70V0v0+    | AGAAAT | AAALAA  | AFAmA2ASALIA                            | VAFAAANAUA    | SAAAMASAB   | 04'       |        |          |
|              | .rdata:0   | 000000000                               | 069F578  |                                       | db   | '0T0-10/         | A0g0U030h                              | 0001000    | ТОДОРО | KOTOFO  | aOCOROYOMOG                             | 070v000x01    | 0v0X0d010   | то'       |        |          |
|              | .rdata:0   | 000000000000000000000000000000000000000 | 0069F578 |                                       | db   | 'G0N0v0          | 00000000000000000000000000000000000000 | A0H0w0g    | 0v0T0b | 0M0a04  | 0G010A0G0n0                             | D05010C000    | X0g0J0G0I   | 0v'       |        |          |
|              | .rdata:0   | 000000000                               | 0069F578 |                                       | db   | '0Z0v0/          | AØFØh000C                              | 0V0a0X0    | PØAØBØ | vovovo  | KØ3ØDØWØAØz                             | ØbØEØkØCØU    | 0d010V0R0   | UØ'       |        |          |
|              | .rdata:0   | 00000000                                | 0069F578 |                                       | db   | 'Z0r040          | 070A0X0u0                              | dosoyou    | 0J0e07 | ØXØRØI  | 0C0b0G0x0I0                             | AØaØAØLØMØ    | L0x0X0d0t   | 01'       |        |          |
|              | .rdata:0   | 00000000                                | 0069F578 |                                       | db   | '0m0L0;          | 0V0x0K0L                               | 000F0Y0    | 80g0x0 | h0o030  | m0f0n010x09                             | 0d0n090D0z    | 09070c000   | /0'       |        |          |
|              | .rdata:0   | 00000000                                | 0069F578 |                                       | db   | '+0J0x0          | 0/0e0+090                              | P070H07    | 070/09 | 0v0107  | 0f070q040f0                             | HOQO10XOVO    | 50d0X0C07   | 0L'       |        |          |
|              | .rdata:0   | 00000000                                | 0069F578 |                                       | db   | '030H0           | JOPOXONOA                              | 020m0S0    | 10z0y0 | B0h0m0  | R0V0U050s0j                             | ØEØCØRØDØe    | 0X0o0j010   | RØ'       |        |          |
|              | .rdata:0   | 00000000                                | 0069F578 |                                       | db   | '40Z0T0          | 0U01020X0                              | a0z0Z0I    | 0у0с0х | 0i0G04  | 0F0E0Q0Y050                             | B0W0L0e0v0    | F0b0t0r0t   | 05'       |        |          |
|              | .rdata:0   | 000000000                               | 0069F578 |                                       | db   | '0r0X03          | 3000j0k0f                              | 0h0i0E0    | i010m0 | V0a0p0  | i0u040H0w02                             | 0x020Q0z00    | 0q0C0B0a0   | 00'       |        |          |
|              | .rdata:0   | 00000000                                | 0069F578 |                                       | db   | 'K0i0p0          | 0d010f0z0                              | 50V0o0T    | 0v0J0u | 030Y0/  | 0P0I030e000                             | 20v03040j0    | v0n0P0D0r   | 09'       |        |          |
|              | .rdata:0   | 00000000                                | 0069F578 |                                       | db   | '0/0Q0           | 108090i00                              | 0s030d0    | V000u0 | i0c0Y0  | )j0t0y0L0D0Y                            | ØEØRØ4ØKØm    | 0x0z0D0b0   | V0'       |        |          |
|              | .rdata:0   | 00000000                                | 0069F578 |                                       | db   | '10q0t0          | 050a0D010                              | J0C0I04    | 060Y0I | 0t0A0B  | 80J0I0U0r0o0                            | 00k0D0W0S0    | kØLØEØFØy   | 0L'       |        |          |
|              | .rdata:0   | 000000000                               | 0069F578 |                                       | db   | '0R010/          | 40g020u0Y                              | 0w0u0L0    | E010J0 | 10G0A0  | 00601060v0u                             | 0w0T0h0c0E    | 000000010   | y0'       |        |          |
|              | .rdata:0   | 000000000                               | 00691578 |                                       | db   | J010t0           | 02070A0                                | A06000A    | 000108 | ивирив  | 02000700000                             | A0001000M0    | 00m07000y   | 00'       |        |          |
|              | .rdata:    | 000000000                               | 1069F578 |                                       | ab   | 00000            | 010101010                              | 00000000   | GOJOZO | LUAUTU  | 000000000000000000000000000000000000000 | evegetever    | 06010-080-0 | кø<br>ос' |        |          |
|              | .ruata:e   | 000000000                               | 00095570 |                                       | db   | 'apauau          | SOVONOZOE                              |            | VAPASA | +00000  | 20000010000                             | acarabacae    | 901000000   | 20'       |        |          |
|              | .ruata.e   | 000000000                               | 009F578  |                                       | db   | 'dever           | 2008000000                             | VARAGAS    | AHAPAD | AEOMO+  | -0+0V0-10E0V0                           | DAEAEAfaja    | EAVA7A+AV   | 90<br>07' |        |          |
|              | rdata:0    | 000000000                               | 069F578  |                                       | db   | '070d0           | 10n0702020                             | 0000000    | ONODOF | 000000  | ΔΑΔΑΤΑΔΑΒΑΤ                             | ABAEAEAUAC    | axal asaba  | n0'       |        |          |
|              | .rdata:0   | 1000000000                              | 069F578  |                                       | dh   | 1300040          |                                        | +070v0s    | 000000 | OTO-10d | 10D000+0/010                            | 1060v0n0C0    | WASABASA    | 90<br>9v' |        |          |
|              | .rdata:0   | 000000000000000000000000000000000000000 | 069F578  |                                       | db   | '0T050           | 50P0+060W                              | 0k01 0r0   | T0+030 | u08080  | n070b0g0x05                             | 0v0H0x0605    | 0100010000  | NØ'       |        |          |
|              | .rdata:0   | 000000000                               | 0069F578 |                                       | db   | 'c030a0          | 050D000D0                              | r0a0n0J    | 060d0R | ØOØPØV  | 050f0T04060                             | r0J03020N0    | g0E0M0i0c   | 07'       |        |          |
|              | .rdata:0   | 000000000                               | 0069F578 |                                       | db   | '04090           | 000g0T0C                               | 0v030N0    | BOPONO | n0G060  | 10R0F00010U                             | 0A000g0o0G    | 0b0A090v0   | GØ'       |        |          |
|              | .rdata:0   | 00000000                                | 069F578  |                                       | db   | 'a000e0          | orohonowo                              | 30+0P0J    | 0v0s06 | 040b04  | 0P0x0G03010                             | 10r0X0z0a0    | r05070f09   | 02'       |        |          |
|              | .rdata:0   | 00000000                                | 0069F578 |                                       | db   | 'ØVØPØ           | c0f0W0o08                              | 0P0x0k0    | COXOLO | TØbØdØ  | VØ3ØYØKØZØF                             | 050Y09050w    | 0h0r0L0w0   | 00'       |        |          |
|              | .rdata:0   | 00000000                                | 0069F578 |                                       | db   | 'J0N010          | 0F0x0j0g0                              | s0G0E0G    | 0s0c0I | 090E0o  | 010s0p0s020                             | 10Y040K0m0    | c0D0H0Q0d   | 0К'       |        |          |
|              | .rdata:0   | 00000000                                | 0069F578 |                                       | db   | '0P0j01          | T000i0b0/0                             | 0H0z000    | X0L0q0 | х050К0  | 20р0Т0е0q0D                             | 0H0d0C0S0m    | ØAØfØsØBØ   | h0'       |        |          |
|              | .rdata:0   | 00000000                                | 0069F578 |                                       | db   | 'Q0J040          | ак <mark>о</mark> дотодо:              | J0M0j0+    | ØkØzØN | 0R020c  | 0x0n0G0+0v0                             | 40M0/0u060    | 90f0v0z0/   | 0/'       |        |          |
|              | 0000260    | 000000                                  | 00004040 | 00. rdata.aTovi                       | h04  | awa0ork          | (Synchrou                              | nized w    | ith He | v View  | (-1)                                    |               |             |           |        |          |
|              | 50002000   | 5,500000                                | 00004040 |                                       | 2041 | anaoqx           | (Synchicol                             | milliou w. | zon ne | N VIEW  | -/                                      |               |             |           | CODALG |          |

CSDN @宋 例

#### 先把base64数据提取出来,数据太长了,不便复制,使用脚本来提取比较方便,Python简单处理即可

from base64 import \*

```
start_opt = 0x2600
middle_opt = 0x10DF00
end_opt = 0x7D4660
png_data = ''
jpg_data = ''
with open('jump.exe', 'rb') as f:
f.seek(start_opt)
part1_base64 = f.read(middle_opt - start_opt).decode()
for i in range(len(part1_base64)):
if i % 2 == 0:
jpg_data += part1_base64[i]
else:
png_data += part1_base64[i]
with open('flag.jpg', 'wb') as f1:
f1.write(b64decode(jpg_data))
with open('flag.png', 'wb') as f2:
f2.write(b64decode(png_data))
```

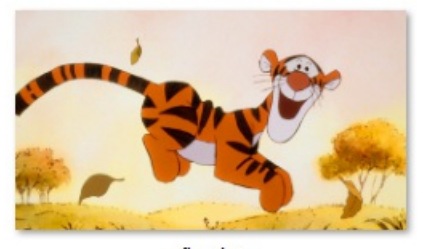

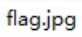

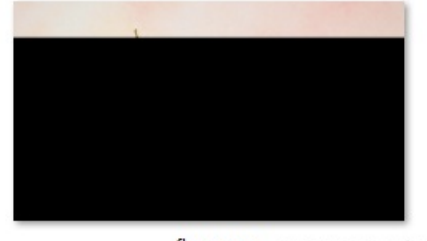

flag.png CSDN @末初

#### 继续使用Python简单处理

| from base64 import *                                                                                                    |  |
|----------------------------------------------------------------------------------------------------|--|
| <pre>start_opt = 0x2600 middle_opt = 0x10DE00</pre>                                                                                                    |  |
| and ant = 0.7704660                                                                                                    |  |
| end_opt = 0x704660                                                                                                    |  |
| png_uata =                                                                                                    |  |
| <pre>with open('jump.exe', 'rb') as f:<br/>f.seek(start_opt)<br/>part1_base64 = f.read(middle_opt - start_opt).decode()<br/>for i in range(len(part1_base64)):<br/>if i % 2 == 0:<br/>pass<br/>class</pre> |  |
| else:<br>png_data += part1_base64[i]                                                                                                    |  |
| f.seek(middle_opt)                                                                                                    |  |
| <pre>part2_base64 = f.read(end_opt - middle_opt).decode()</pre>                                                                                                    |  |
| <pre>for i1 in range(len(part2_base64)):</pre>                                                                                                    |  |
| if i1 % 2 == 0:                                                                                                    |  |
| pass                                                                                                    |  |
| else:                                                                                                    |  |
| <pre>png_data += part2_base64[i1]</pre>                                                                                                    |  |
| with open('flag.png', 'wb') as f2:                                                                                                    |  |
| f2.write(b64decode(png data))                                                                                                    |  |

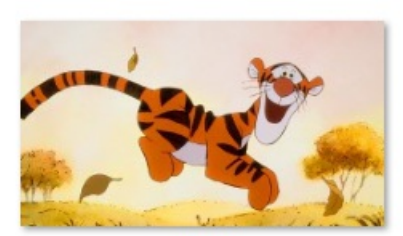

flag.png

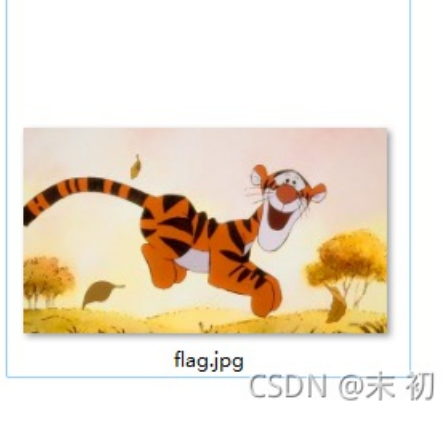

| > | 此电脑 | > | 本地磁盘 (D:) | > | Tools | > | Misc | > | BlindWaterMark | > |
|---|-----|---|-----------|---|-------|---|------|---|----------------|---|
|---|-----|---|-----------|---|-------|---|------|---|----------------|---|

|                      | 修改日期            | 类型            | 大小       |
|----------------------|-----------------|---------------|----------|
| 📒 blindwatermark     | 2021/9/4 9:56   | 文件夹           |          |
| 📒 JavaBlindWatermark | 2021/9/25 11:51 | 文件夹           |          |
| 📁 blind.py           | 2020/8/30 12:58 | PY 文件         | 2 KB     |
| ≶ bwm.py             | 2020/8/27 12:24 | PY 文件         | 6 KB     |
| 💋 bwmforpy3.py       | 2020/8/27 12:24 | PY 文件         | 8 KB     |
| 🔋 flag.jpg           | 2021/11/1 15:39 | JPG 文件        | 402 KB   |
| 🔋 flag.png           | 2021/11/1 15:52 | PNG 文件        | 3,004 KB |
|                      | 2020/8/27 12:24 | 文件            | 35 KB    |
| README.md            | 2020/8/27 12:24 | Markdown File | 3 KB     |
|                      |                 |               |          |

CSDN @末 初

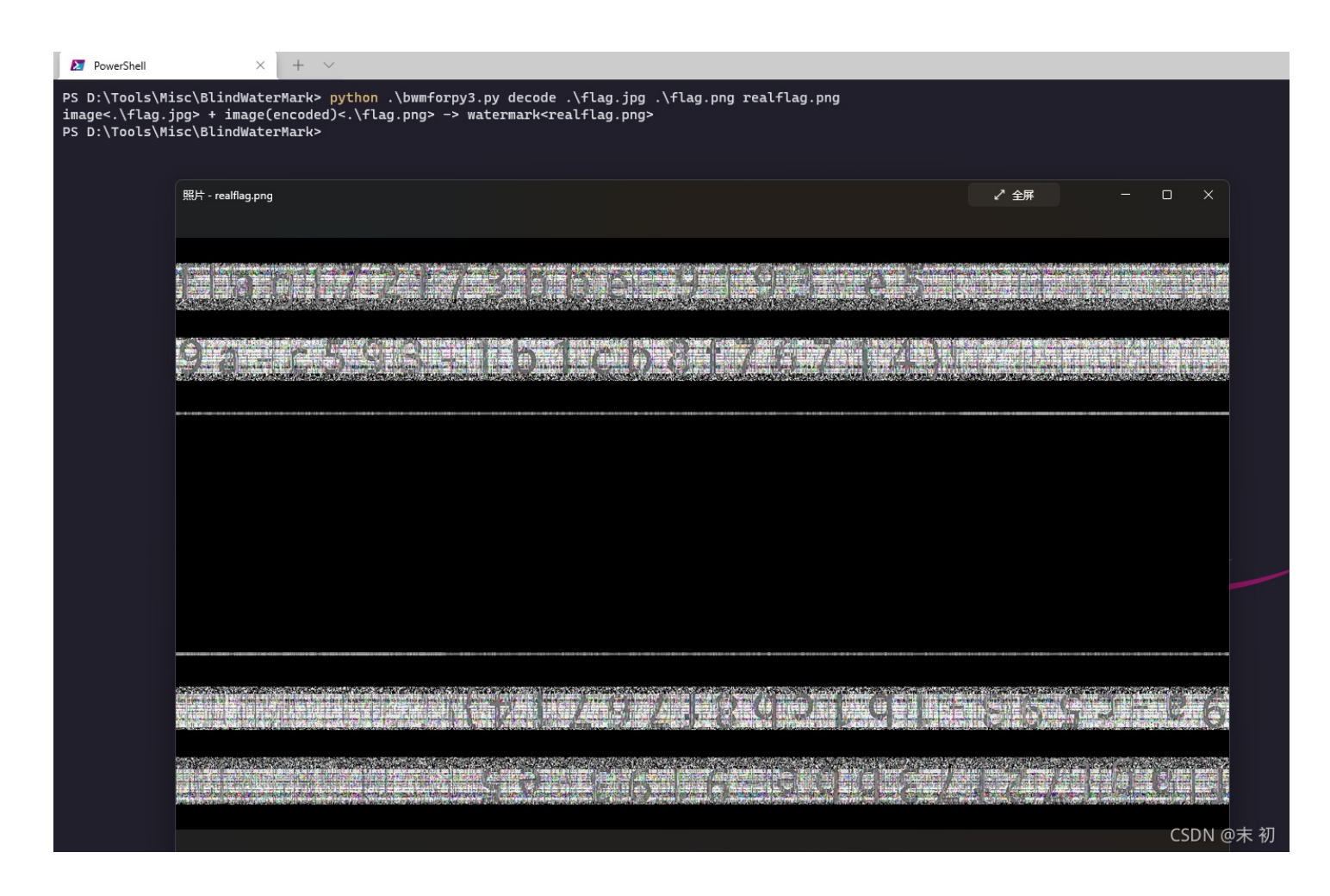

看不清的话用 stegsolve 调整一下

flag{72f73bbe-9193-e59a-c593-1b1cb8f76714}

where\_can\_find\_code

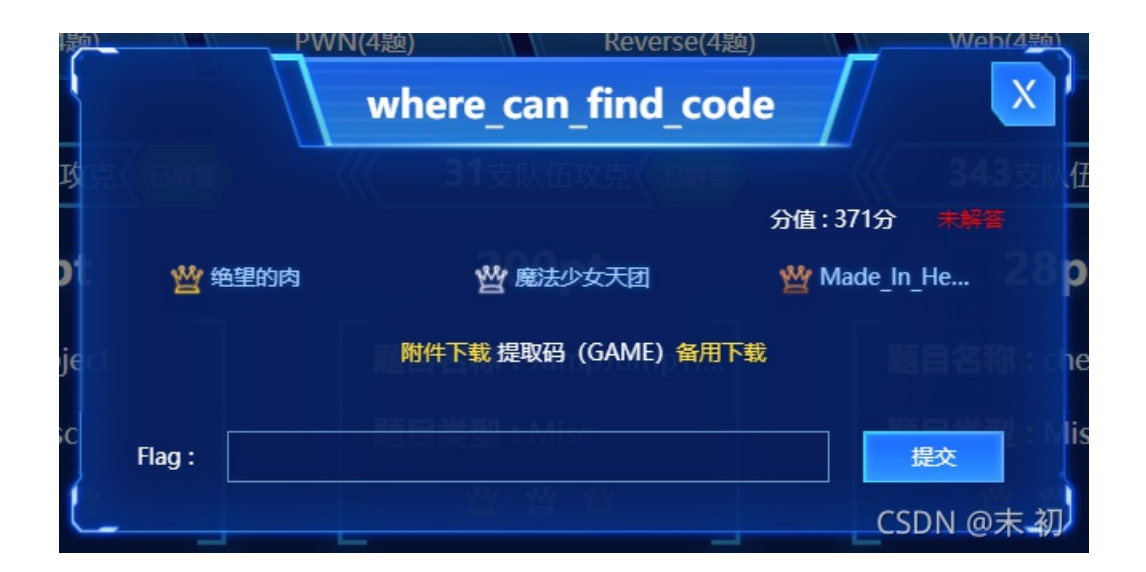

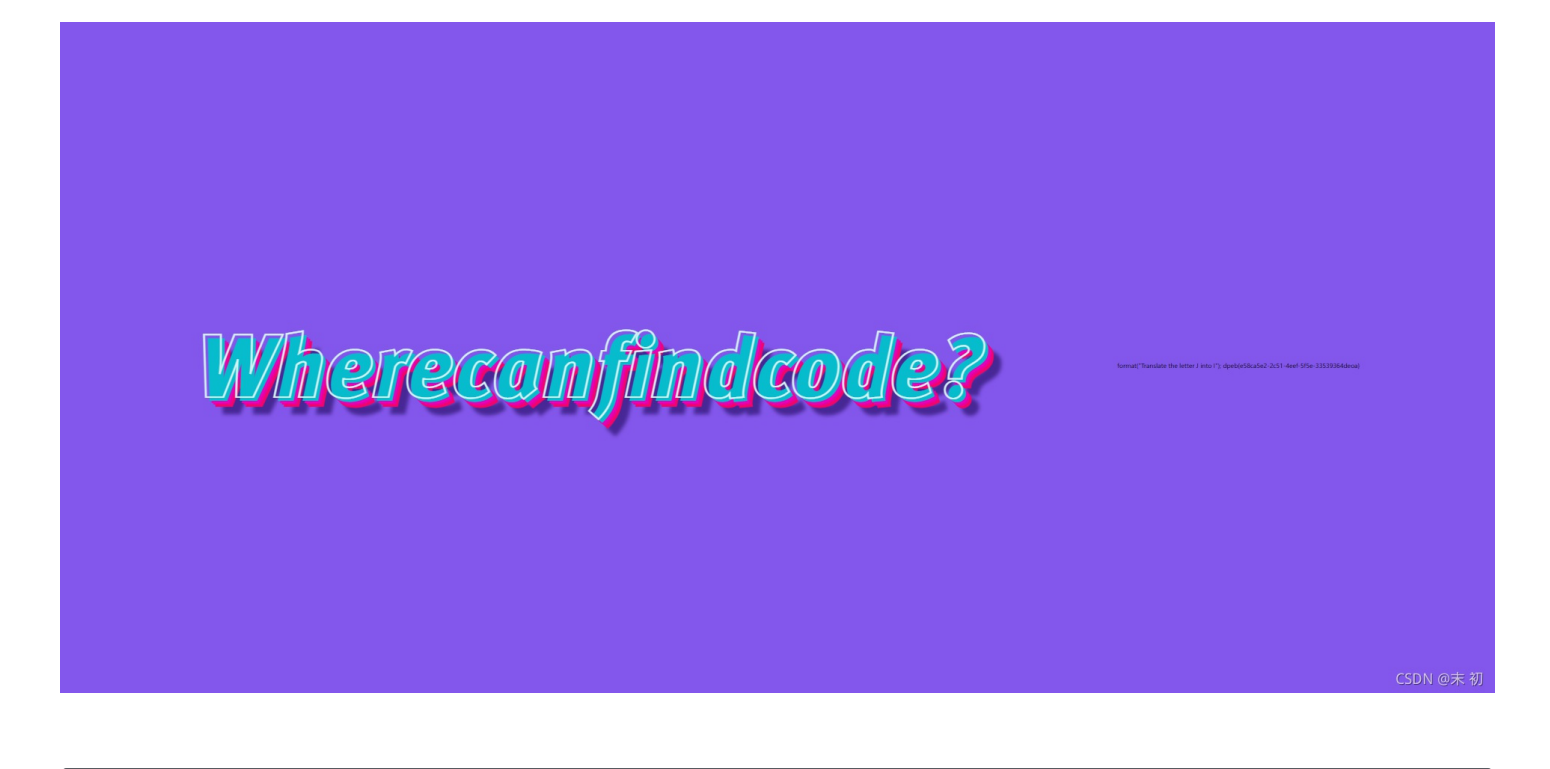

format("Translate the letter J into I");
dpeb{e58ca5e2-2c51-4eef-5f5e-33539364deoa}

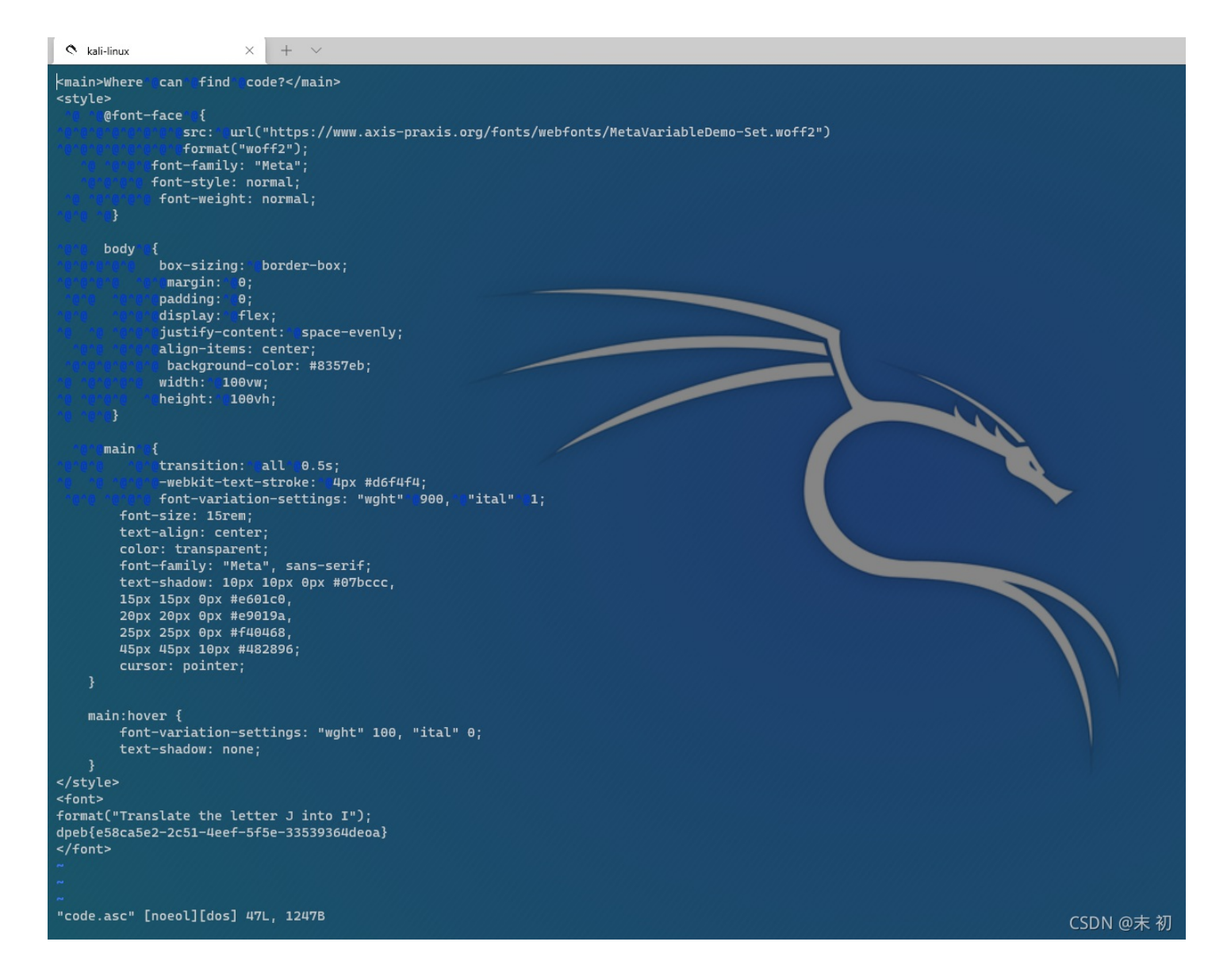

wbstego隐写,无密码

| wbStego4.3open   |                                                                                                    | $\times$ |  |
|------------------|----------------------------------------------------------------------------------------------------|----------|--|
| Select Manip     | ulated File                                                                                                    |          |  |
| Step 3           | Select the carrier file from which you want to extract data.                                                                                                    |          |  |
|                  | C:\Users\Administrator\Downloads\code.asc                                                                                                    |          |  |
|                  | Bitmap graphic (*.BMP, *.RLE)                                                                                                    |          |  |
| Help             | <ul> <li>Plain text file (*.TXT, *ASC) - standard method</li> <li>Plain text file - compatible method, HTML or XML file</li> <li>Adobe Acrobat file (*.PDF)</li> </ul> |          |  |
| <u>S</u> ettings |                                                                                                    |          |  |
| Elowchart - Mode | << Back Continue                                                                                                    | <b>》</b> |  |

得到云影密码

Python简单处理转换即可

| code = '20810842042108421'                |
|-------------------------------------------|
| code_list = code.split('0')               |
| alphabet = 'ABCDEFGHIJKLMNOPQRSTUVWXYZ'   |
| text = ''                                 |
| for nums in code_list:                    |
| plus_num = 0                              |
| for n in nums:                            |
| plus_num += int(n)                        |
| <pre>text += alphabet[plus_num - 1]</pre> |
| <pre>print('[+]: {}'.format(text))</pre>  |

PS C:\Users\Administrator\Downloads> python code.py [+]: BINGO

接下来就是利用一条这条语句

Translate the letter J into I

| Translate the letter J into I cipher                                                                 | × | Ļ   | ٩      |
|----------------------------------------------------------------------------------------------------|---|-----|--------|
| http://people.eecs.berkeley.edu > pdf PDF                                                            |   |     |        |
| 12 Example: Playfair Cipher                                                                          |   |     |        |
| substitution cipher of Chapter 11. In the Playfair cipher, there is not a single translation of each |   |     |        |
| letter of the alphabet; that is, you don't just decide                                               |   |     |        |
| 14 pages                                                                                             |   | CSD | N @末 初 |

## 12 Example: Playfair Cipher

Program file for this chapter: playfair

This project investigates a cipher that is somewhat more complicated than the simple substitution cipher of Chapter 11. In the Playfair cipher, there is not a single translation of each letter of the alphabet: that is, you don't just decide that every B will be turned into an F. Instead, *pairs* of letters are translated into other pairs of letters.

Here is how it works. To start, pick a *keyword* that does not contain any letter more than once. For example, I'll pick the word **keyword**. Now write the letters of that word in the first squares of a five by five matrix:

• http://rumkin.com/tools/cipher/playfair.php

| Decrypt                                                                                             |                                                        |
|----------------------------------------------------------------------------------------------------|--------------------------------------------------------|
| Translate the letter J v into I v                                                                   |                                                        |
| Encode double letters (down and right one spot)                                                     |                                                        |
| Alphabet Key: BINGO - Show Keymaker                                                                 |                                                        |
| Tableau Used: B I N G O<br>A C D E F<br>H K L M P<br>Q R S I U<br>V X Y Z                           |                                                        |
| Your message:                                                                                       |                                                        |
| dpeb {e58ca5e2-2c51-4eef-5f5e-33539364deoa}                                                         |                                                        |
| Add Spaces - Adds a space after every other letter (only A-Z count) so you can see the letter pairs | S.                                                     |
| <u>Only Letters</u> - Removes an non-letters nom the text.                                          |                                                        |
| This is your encoded or decoded text:                                                               |                                                        |
|                                                                                                    | flag{d58af5d2-2a51-4dde-5e5d-33539364cdbf}<br>CSDN @末初 |

#### flag{d58af5d2-2a51-4dde-5e5d-33539364cdbf}